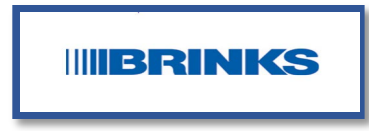

## How to Report a Suspicious Email Using the Cofense Button

**On iOS**, you can find the Reporter add-in in the context menu (...) when viewing an email.

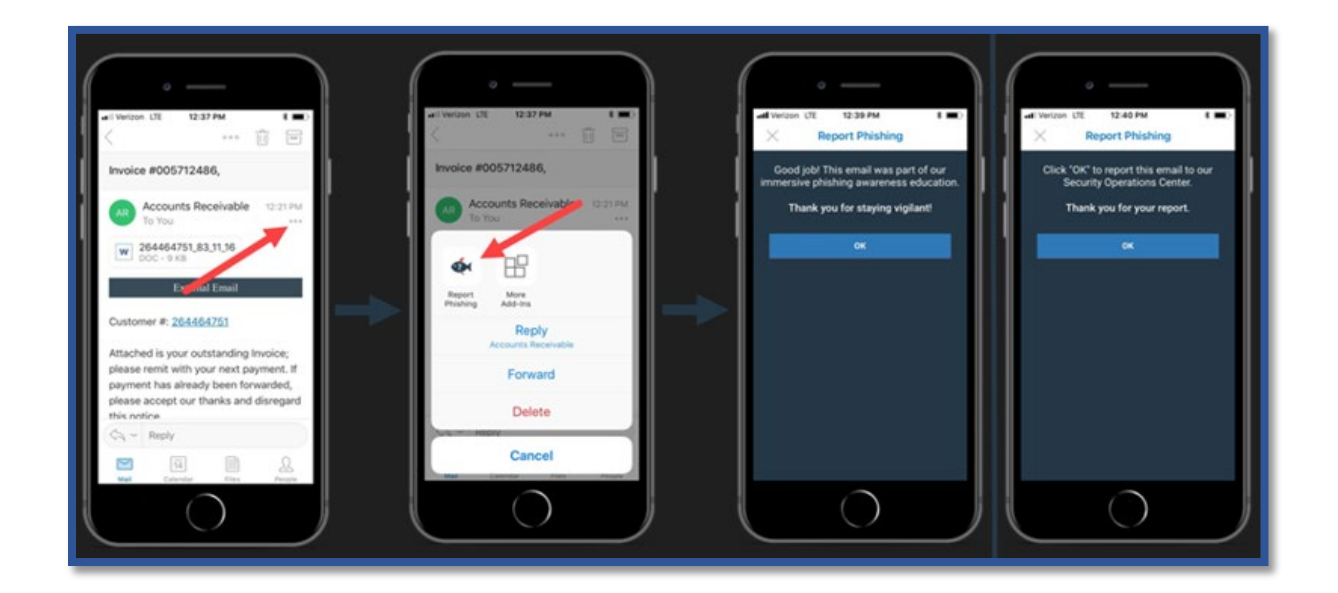

**On Android**, you can find the Reporter for Mobile add-in under the add-in's menu (four boxes) when viewing an email.

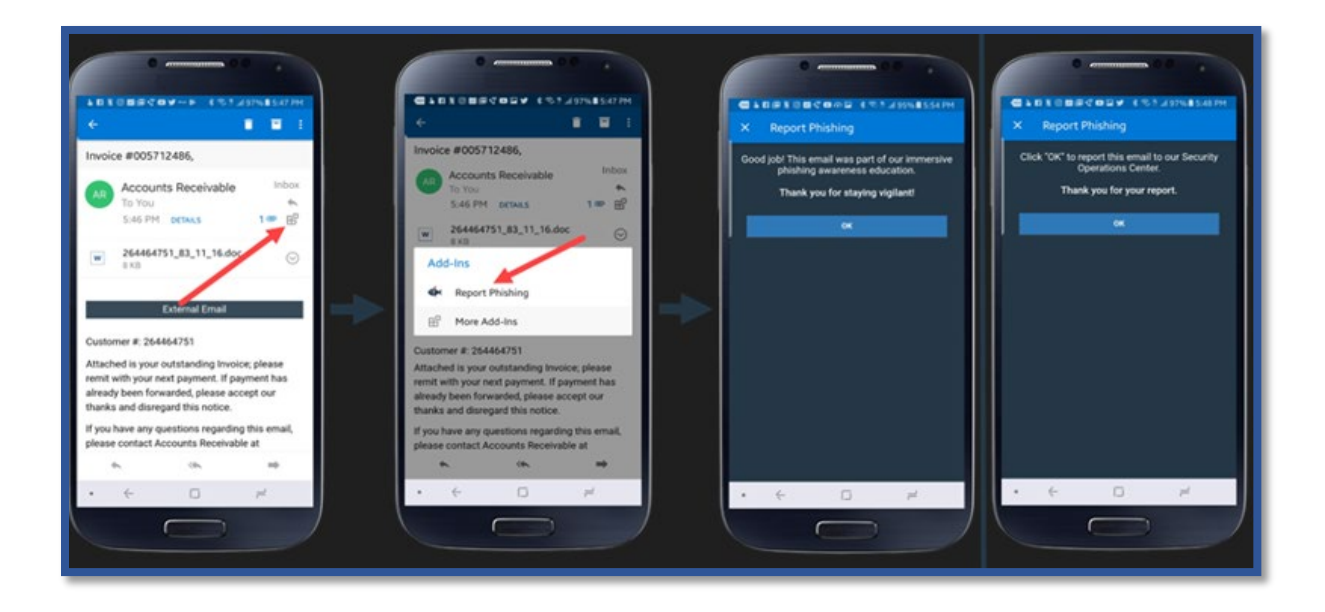

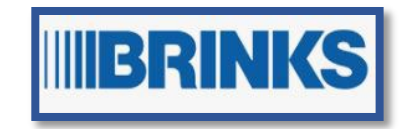

Microsoft Outlook Ribbon – Top Menu Bar

Select the email and press the **Report Phishing Cofense** button. Click OK.

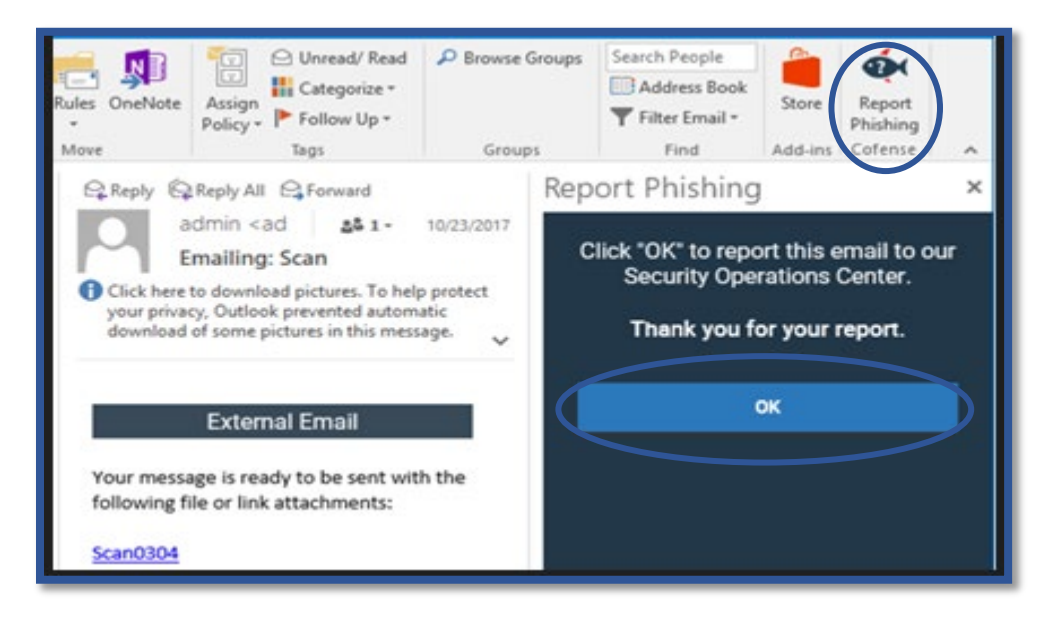

## **Outlook Web Access - OWA**

Select the email, look for the 3 dots (...). From the drop-down menu, select **<u>Report Phishing</u>**. Click OK.

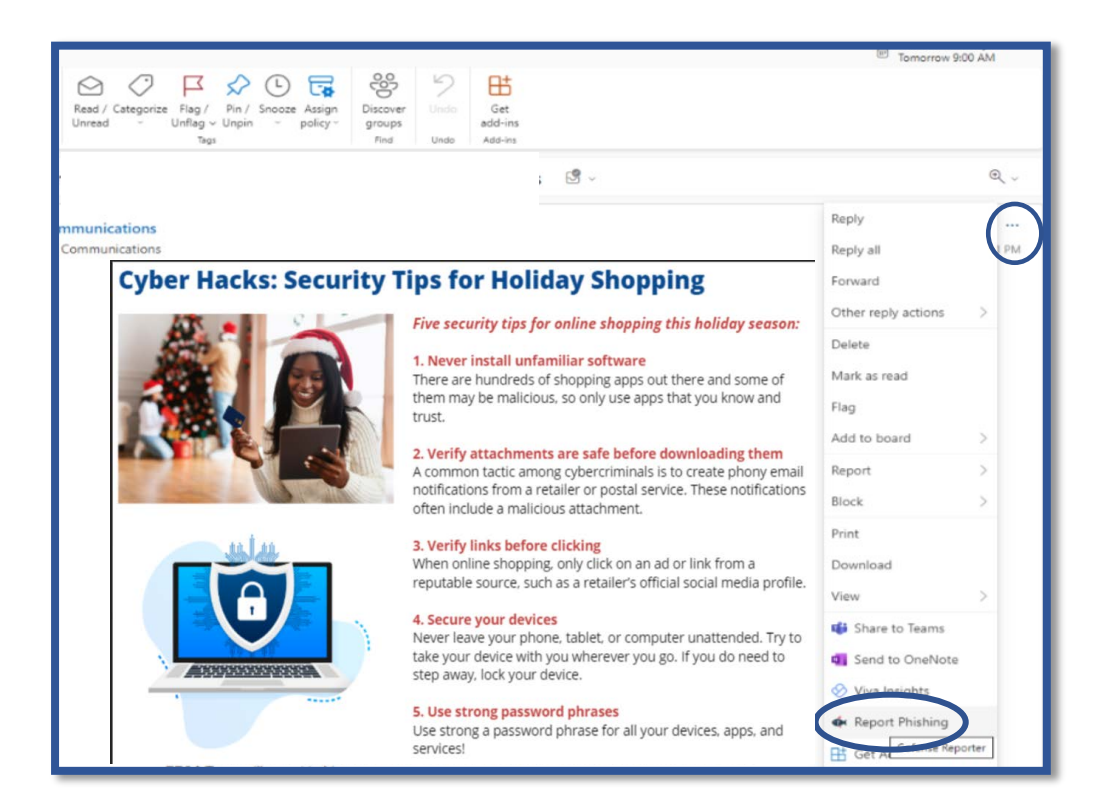

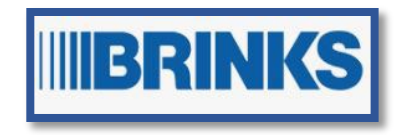

| P Vore False | Dura me.                                      | Rad / Caragorias Flag / Bin / Sincet Autor<br>United - United - United - United | GS Taxes Weekly All Hands -<br>Tomproper 900 4M | Heads - Ext Report Phishing × Cick to report this suspissous enter to  Report this suspissous enter to  External Constant on  Cick to report this suspissous enter to |                                                                                                    |  |
|--------------|-----------------------------------------------|---------------------------------------------------------------------------------|-------------------------------------------------|----------------------------------------------------------------------------------------------------|----------------------------------------------------------------------------------------------------|--|
|              | Brink's Internal Co<br>To: O Brink's Internal | ennounications<br>Conneunications                                               |                                                 | 19 - Q -<br>The Altorood Act MA                                                                                                    | (GSOC). If the email is found to be<br>malicious a GSOC analyst will contact<br>you, if the email is clean it will be sant<br>back as an attachment to open.<br>Thank you for staying alert For usgant<br>security issues email. GIS@binksanc.com |  |
|              | A.                                            | B<br>Britis North                                                               |                                                 |                                                                                                    |                                                                                                    |  |

Select the email and look for the **blue phish icon** on the side bar. Click report.

| ۹ | Searci                | h in ma                                   | il                     |                      |                  |                     |                   |          | Active               | •) @           | ۲                  | ≣        |        |     | 0  | ← Cofense Reporter ; X                                                                                         |
|---|-----------------------|-------------------------------------------|------------------------|----------------------|------------------|---------------------|-------------------|----------|----------------------|----------------|--------------------|----------|--------|-----|----|----------------------------------------------------------------------------------------------------|
| ÷ | ٦                     | 0                                         | Û                      |                      | 0                | ¢                   | ۵                 | D        | :                    |                | 1d                 | f10,504  | <      | >   | ۵  | Report Phishing                                                                                                |
|   | Mo<br>rep             | dera<br>ortsa                             | tor's<br>amss          | spam<br>kw@a         | repo             | ort foi<br>kw.co    | r dma<br>om 🗎     | arc-     |                      |                |                    |          | 0      | Ľ   | 0  | Would you like to report this message? +<br>"Moderator's spam report for dinanc-<br>reportsamessw@amesskw.com" |
| 9 | nore<br>to Sp<br>This | e <mark>ply-spa</mark><br>am +<br>message | amdige<br>e is being   | st via dr            | marc-r           | eportsa<br>ause you | msskw<br>are a mo | onenco   | reportsensekwiQ      | 4:17 PM (4 h   | ours ago,<br>skov. | <b>☆</b> | ţ      | ł   | :  | REPORT                                                                                                    |
|   | The f                 | oliowing<br>fied as i                     | suspicio<br>likely spa | us messa<br>im messa | apes we<br>ages. | re sent to          | ) your gr         | oup, bu  | tare being heid in y | our moderat    | on queu            | e becaus | e they | are | 6  |                                                                                                    |
|   | lf you                | i take no                                 | action, a              | al the me            | essages          | below wi            | I be disc         | arded a  | automatically as spa | ITT.           |                    |          |        |     |    | y                                                                                                    |
|   | How                   | ever, if y                                | ou see ar              | ny messa             | igos tha         | t are not           | sparn bei         | low, you | I may approve them   | n individually | by going           | ta:      |        |     | 00 |                                                                                                    |

## Video on How to Report a Suspicious Email

https://player.vimeo.com/video/791204106